第一步,点击"开始"菜单/设置/控制面板/管理工具,双击打开"本地安全策略",选中"IP 安全策略,在本地计算机",在右边窗格的空白位置右击鼠标,弹出快捷菜单,选择"创建 IP 安全策略",于是弹出一个向导。在向导中点击"下一步"按钮,为新的安全策略命名 (445\137);再按"下一步",则显示"安全通信请求"画面,在画面上把"激活默认相应规 则"左边的钩去掉,点击"完成"按钮就创建了一个新的 IP 安全策略。

| ▶ 控制面板                                                                                                    |                                                                                                    |                     |                       |
|----------------------------------------------------------------------------------------------------|----------------------------------------------------------------------------------------------------|---------------------|-----------------------|
| 文件(E) 编辑(E) 查看(V) 收藏                                                                                                    | (4) 工具(1) 帮助(1)                                                                                                    |                     | <b>A</b> 1            |
| 🔾 后退 🔹 🕤 🔹 🍞 🔎 捜索 🜔                                                                                                    | 文件夹 🔯 🌫 🗙 🏹 🛄•                                                                                                    |                     |                       |
| 地址 @) 🔂 控制面板                                                                                                    |                                                                                                    |                     | ▼ 🔁 转到                |
|                                                                                                    |                                                                                                    | k 🖍 👫               | *                     |
| Internet 选 Windows Windows<br>项 CardSpace 火墙                                                                                                    | 防 便携媒体设 存储的用户 打印机 备 名和密码 真                                                                                                    | 》                   |                       |
| کے 🔮 🔌                                                                                                    |                                                                                                    | § Ø, 😱 '            | 0 0                   |
| 键盘    区域和语言  任务计划<br>选项                                                                                                    | 出任务栏和「日期和时间 扫描仪<br>开始」菜单 相認                                                                                                    | 和照 声音和音频 授权<br>机 设备 | 鼠标 添加或删除<br>程序        |
| 滚 Share a state of the state of the stat | - 2010 - 2010 - 2010 - 2010 - 2010 - 2010<br>2010 - 2010 - 2010 - 2010 - 2010 - 2010<br>2010 - 2010 - 2010 - 2010 - 2010 - 2010 - 2010 - 2010 - 2010 - 2010 - 2010 |                     | <b>ジ 4</b><br>字体 自动更新 |
|                                                                                                    |                                                                                                    |                     |                       |
|                                                                                                    |                                                                                                    |                     |                       |
|                                                                                                    |                                                                                                    |                     |                       |
|                                                                                                    |                                                                                                    |                     |                       |
|                                                                                                    |                                                                                                    |                     |                       |
|                                                                                                    |                                                                                                    |                     |                       |
|                                                                                                    |                                                                                                    |                     |                       |
|                                                                                                    | 「「「「「」」」 「「」」 「「」」 「「」」 「「」」 「」」 「」」 「」                                                                                                    |                     |                       |
|                                                                                                    | 收藏函 工具① 邢期团                                                                                                    | _                   |                       |
| 🔇 后退 ▼ 🕘 ▼ 🧭   🔎 搜索                                                                                                    | 🌔 文件夹 🛛 🚺 🍞 🗙 🏹                                                                                                    | •                   |                       |
| 地址 @) 🙀 管理工具                                                                                                    |                                                                                                    |                     | 🗾 🄁 转到                |
| 名称 🔺                                                                                                    | 大小【类型                                                                                                    | 修改日期   属性           |                       |
| 🎒 Internet 信息服务(IIS)                                                                                                    | 2 KB 快捷方式                                                                                                    | 2015-9-8 0:27 A     |                       |
| Microsoft .NET Framewor                                                                                                    |                                                                                                    | 2015-8-25 10:17 A   |                       |
| Microsoft .NET Framewor                                                                                                    |                                                                                                    | 2015-8-25 10:17 A   |                       |
| 同学地女王束略                                                                                                    |                                                                                                    | 2017-5-13 9:07 A    |                       |
| ┏┓刀仰式又叶永筑<br>磁. 吧々                                                                                                    |                                                                                                    | 2015-6-25 10:23 A   |                       |
| ·····································                                                                                                    |                                                                                                    | 2015-8-25 10:23 A   |                       |
| 同時時間                                                                                                    |                                                                                                    | 2015-0-25 10:23 A   |                       |
| <b>通</b> 时算机管理<br>直 股中部运程注键                                                                                                    |                                                                                                    | 2015-6-25 10:23 A   |                       |
| <u>房</u> 始田和地柱切内<br>119 和黑旗的肥材照合品                                                                                                    |                                                                                                    | 2015-8-25 10:12 A   |                       |
| 回 化且芯的服务器内存<br>晶 我在答理吗                                                                                                    | 2 13 厌乏力式                                                                                                    | 2015-0-25 10.23 A   |                       |
| 制研先百姓菇                                                                                                    |                                                                                                    | 2015-10-15 15:33 A  |                       |
| ⑦ 尹什宣有益                                                                                                    |                                                                                                    | 2015-8-25 10:23 A   |                       |
|                                                                                                    |                                                                                                    | 2015-8-25 10:23 A   |                       |
| ■ 致佑祝(UDBC)<br>● 回約会共立の統領明                                                                                                    |                                                                                                    | 2015-8-25 10:23 A   |                       |
| ▶● 网络贝戴平衡官埋器                                                                                                    |                                                                                                    | 2015-8-25 10:12 A   |                       |
| 1991年記<br>二月19月1日<br>二月19月1日<br>二月19月1日                                                                                                    | 2 KB 快捷方式                                                                                                    | 2015-8-25 10:23 A   |                       |
| ■■ 地程泉田<br>■■ コンチンの中世界                                                                                                    | 2 KB 快捷万式                                                                                                    | 2015-8-25 10:16 A   |                       |
| 置业计划则友机构<br>是2433年1月44年1月22                                                                                                    | 2 KB 快捷万式                                                                                                    | 2015-8-25 10:22 A   |                       |
| 新發端服务管理器                                                                                                    | 2 KB 快捷方式                                                                                                    | 2015-8-25 10:16 A   |                       |
| <u>過</u> 發碼服务配重                                                                                                    | 2 KB 快捷万式                                                                                                    | 2015-8-25 10:16 A   |                       |
| 調察病服务器役权                                                                                                    | 2 KB 快捷方式                                                                                                    | 2015-8-25 10:18 A   |                       |
| 1999 租件服务                                                                                                    | 2 KB 快捷方式                                                                                                    | 2015-8-25 10:17 A   |                       |
|                                                                                                    |                                                                                                    |                     |                       |
|                                                                                                    |                                                                                                    |                     |                       |
|                                                                                                    |                                                                                                    |                     |                       |
|                                                                                                    |                                                                                                    |                     |                       |
|                                                                                                    |                                                                                                    |                     |                       |

| IP | 安全策略向导                                                                                                    |
|----|----------------------------------------------------------------------------------------------------|
|    | <b>安全通讯请求</b><br>指定这个策略如何对安全通讯的请求作出响应。                                                                                                    |
|    | 默认响应规则在没有其它规则适用时,对请求安全的远程计算机作出响应。为<br>了安全地通讯,计算机必须对安全通讯请求做出响应。<br>                                                                                    |
|    | □ <a>&gt;&gt;&gt;&gt;&gt;&gt;&gt;&gt;&gt;&gt;&gt;&gt;&gt;&gt;&gt;&gt;&gt;&gt;&gt;&gt;&gt;&gt;&gt;&gt;&gt;&gt;&gt;&gt;&gt;&gt;&gt;&gt;&gt;&gt;&gt;</a> |
|    |                                                                                                    |
|    |                                                                                                    |
|    |                                                                                                    |
|    | < └──步(8) (┌──步(8) (┌────────────────────────────────────                                                                                             |
|    |                                                                                                    |

第二步,右击该 IP 安全策略,在"属性"对话框中,把"使用添加向导"左边的钩去 掉,然后单击"添加"按钮添加新的规则,随后弹出"新规则属性"对话框,在画面上点击 "添加"按钮,弹出 IP 筛选器列表窗口;在列表中,首先把"使用添加向导"左边的钩去 掉,然后再点击右边的"添加"按钮添加新的筛选器。

| 新 IP 安全策略 雇 | <b>±</b>            | ? ×            |
|-------------|---------------------|----------------|
| 规则常规        |                     |                |
|             | ⊦算机通讯的安全规则          |                |
| IP 安全规则(L): |                     |                |
| IP 筛选器列表    | 筛选器操作               | 身份验证方法   隧道终:  |
| □ <动态>      | 默认响应                | Kerberos 〈无〉   |
|             |                     |                |
|             |                     |                |
|             |                     |                |
|             |                     |                |
|             |                     |                |
|             |                     |                |
|             |                     |                |
| •           |                     |                |
| 添加 (2) 4    | <b>辑 (2)</b> 删除 (2) | □ 使用"添加向导" (थ) |
|             | 确定                  | 取消 应用 (4)      |

| IP 第选器列表                                 | ?×                 |
|------------------------------------------|--------------------|
| ☐ IP 筛选器列表是由多个筛选器组成。这<br>☐ 综合进一个 IP 筛选器。 | S样,多个子网、IP 地址和协议可被 |
| 名称 (2):                                  |                    |
| 新 IP 筛选器列表 (1)                           |                    |
| 描述 @):                                   | 添加( <u>A</u> )     |
|                                          | ▲ 编辑 (E)           |
|                                          | ▼ 删除(低)            |
| IP 筛选器(S):                               | □ 使用添加向导(\)        |
| 镜像 描述 通讯协议                               | 源端口 目标端口           |
|                                          | N                  |
|                                          |                    |
|                                          |                    |

第三步,进入"筛选器属性"对话框,首先看到的是地址,**源地址**选"任何 IP 地址", 目标地址选"我的 IP 地址";点击"协议"选项卡,在"选择协议类型"的下拉列表中选择 "TCP",然后在"到此端口"下的文本框中输入"445",点击"确定"按钮

点击"确定"后回到筛选器列表的对话框,可以看到已经添加了一条策略,<u>重复以上步</u> 骤继续添加 其他 端口,为它们建立相应的筛选器。

| IP 筛选器 雇性                    |    | ? × |
|------------------------------|----|-----|
| 地址协议描述                       |    |     |
| 选择协议类型 (2):<br>TCP<br>で<br>で |    |     |
| ● 到此端口 @):                   |    |     |
|                              |    |     |
|                              | 确定 | 取消  |

第四步,在"新规则属性"对话框中,选择"新 IP 筛选器列表", 然后点击其左边的圆 圈上加一个点,表示已经激活,最后点击"筛选器操作"选项卡。在"筛选器操作"选项卡 中,把"使用添加向导"左边的钩去掉,点击"添加"按钮,添加"阻止"操作,然后点击"确 定"按钮。

| 新筛选器操作(1)属性                           | ? ×    |
|---------------------------------------|--------|
| 安全措施   常规                             |        |
| ○ 许可 @)                               |        |
|                                       |        |
| ○ 扨商安全 (2):                           |        |
| 文王宿池自歴(以序で):<br>米田 AI 字教社 FCP hr家 FC1 | (石中の)  |
|                                       | 跡加世    |
|                                       | 编辑(图)  |
|                                       | 册除(R)  |
|                                       |        |
|                                       | 上移(四)  |
|                                       | 下移(0)  |
| └──────────────────────────────────── |        |
| ☐ 允许和不支持 IPSec 的计算机进行不安全的通道           | R. (W) |
| ▶ 使用会话密钥完全向前保密 (PFS) (E)              |        |
|                                       |        |
|                                       |        |
|                                       |        |
| 确定取消                                  | 应用 (4) |

第五步、进入"新规则属性"对话框,点击"新筛选器操作",其**左边的圆圈会加了一个点**,表示已经激活,点击"关闭"按钮,关闭对话框;最后回到"新 IP 安全策略属性"对话框,在"新的 IP 筛选器列表"左边打钩,按"确定"按钮关闭对话框。在"本地安全策略"窗口,用鼠标右击新添加的 IP 安全策略,然后选择"<mark>指派</mark>"。

| 🚡 本地安全设置                   |                   |                     |       |                                         |
|----------------------------|-------------------|---------------------|-------|-----------------------------------------|
| 文件(E) 操作(A) 查看(V) 帮助(H)    |                   |                     |       |                                         |
|                            | 🗎 🊠   🗓 🏼         |                     |       |                                         |
| 📴 安全设置                     | 名称 △              | │描述                 | 策略已指派 | 上次更改时间                                  |
|                            | ■新IP安全。<br>◎服冬器 ① | 指派(A) 顶 通讯总是使       |       | 2017-5-13 9:27:40<br>2015-8-25 10:11:43 |
|                            | ◎ 怒夕哉 (3)         | 所有任务(区) ▶ 凡 (不安全的)。 | 否     | 2015-8-25 10:11:43                      |
| ① ① 软件限制策略 □ □ マク策略,在本地计算机 | 🔊 安全服务署 -         |                     | 否     | 2015-8-25 10:11:43                      |
|                            |                   | 重命名创                |       |                                         |
|                            |                   | <b>雇性(B</b> )       |       |                                         |
|                            |                   | 帮助(H)               |       |                                         |
|                            | -                 |                     |       |                                         |
|                            |                   |                     |       |                                         |
|                            |                   |                     |       |                                         |
|                            |                   |                     |       |                                         |
|                            |                   |                     |       |                                         |
|                            |                   |                     |       |                                         |
|                            |                   |                     |       |                                         |
|                            |                   |                     |       |                                         |
|                            |                   |                     |       |                                         |
|                            |                   |                     |       |                                         |
|                            |                   |                     |       |                                         |
|                            |                   |                     |       |                                         |
|                            |                   |                     |       |                                         |
|                            | •                 |                     |       | <b>I</b>                                |
|                            |                   |                     |       |                                         |